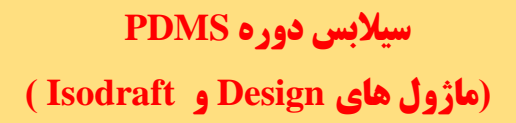

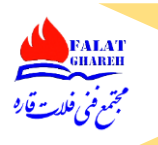

## جلسه اول:

- Pdms مقدمه ای بر آموزش نرم افزار
  - کمخفف چه عبارتی است؟ 🕨 ک
- Pdms بررسی قابلیت های مختلف نرم افزار
  - 🖌 🛛 چند کاربره بودن نرم افزار
  - 🖌 🛛 قابلیت تهیه MTO از طریق نرم افزار
    - 🖌 🔹 قابیلت تهیه نقشه های آیزومتریک
  - Piping Plan قابلیت تهیه نقشه های
    - Plot Plan تهیه نقشه های
- Tie in Diagram و Nozzle Orientation
  - 🖌 🔹 قابلیت تولید فایل های خروجی با حجم در بسیار پایین
    - 🖌 🛛 قابلیت Model review و Clash گیری
      - 🖌 بررسی رقبای نرم افزار PDMS
      - PDMS معرفی ورژن های نرم افزار
      - Pdms بررسی ماژول های نرم افزار
        - ک معرفی ماژول Design
          - Draft معرفی ماژول
        - 🖌 🛛 معرفی ماژول Iso Draft
          - معرفی ماژول Admin
      - Paragon, Specon معرفی ماژول 🥟

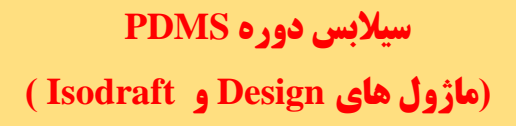

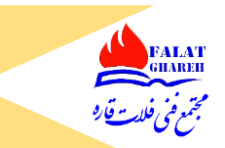

- معرفی ماژول Spooler
- معرفی ماژول Monitor
- Propcon معرفی ماژول
- ک معرفی ماژول Lexicon

## جلسه دوم:

- 🖌 تاکید بر لزوم کار کردن با ورژن های مختلف نرم افزار
  - 🖌 نحوه ورود به نرم افزار
- 🔪 تفاوت انتخاب ماژول ها در ورژن ۱۲٫۱ با ورژن های قدیمی تر
  - Design Login معرفى قسمت هاى مختلف پنجره Design Login
- 🖌 معرفی سایت Aveva World Forum جهت استفاده از سوال و جواب های موجود
  - 🖌 پروژه های پیش فرض تعریف شده در نرم افزار
  - 🖌 معرفی قسمت Project Creation Wizard
  - 🖌 نحوه ورود به ماژول Design از طریق وارد کردن نام یوزر و پسورد
    - Sample آشنایی با یوزرهای پروژه Sample
    - 🖌 تفاوت یوزر های مختلف در یک پروژه با یکدیگر
      - 🖌 پسورد یوزرها در پروژه Sample
      - 🖌 لزوم نگهداری از یوزر و پسورد ادمین
        - 🖌 تعريف يوزر ادمين
      - General با Free کر از نوع Free با General
        - 🖌 معرفی MDB
    - 🖌 معرفی گزینه Open Read Only در پنجره Log in

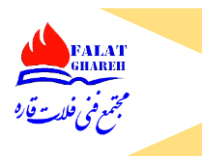

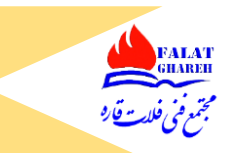

- 🖌 معرفی گزینه Restore View در پنجره Log In
- 🖌 بررسی سرعت Load شدن ماژول های مختلف با یکدیگر
  - Design آشنایی با محیط نرم افزار PDMS در ماژول Design
    - (title bar) معرفی نوار عنوان
    - 🖌 معرفی Application های ماژول Design
    - نحوه بستن ۳D View و باز کردن مجدد آن
      - 🖌 آشنایی با منو بار
  - أشنایی با Help نرم افزار و گرفتن خروجی pdf از آن

## جلسه سوم:

- 🖌 آشنایی با تولبارهای General Application
- 🖌 نحوه حرکت دادن تولبار ها در صفحه گرافیکی
  - 🖌 باز کردن مجدد تولباری که بسته شده است.
    - 🖌 معرفی Utilities Toolbar
    - معرفی Model Editor Toolbar 🖌
      - 🖌 معرفی History Toolbar
      - ک معرفی Default Toolbar ک
      - ۳D View toolbar معرفی ≻
- ۸ معرفی قسمت Navigate در قسمت ۳D View
  - معرفی Status Bar یا نوار وضعیت در Pdms
- 🔶 معرفی Design Explorer یا همان ساختار درختی در ماژول Design
  - 🗡 آشنایی با سلسله مراتب مدلسازی در ماژول Design به همراه مثال

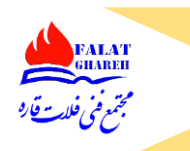

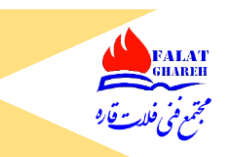

- 🖌 لزوم رعایت سلسله مراتب در حین مدلسازی
- ✓ استفاده از Help نرم افزار جهت آشنایی بیشتر با سلسله مراتب مدلسازی در ماژول Design
  - 🖌 معرفی سطوح Optional در سلسله مراتب
  - کردن پنجره Design Explorer نحوه جابجا کردن پنجره
  - 🖌 نحوه باز کردن مجدد پنجره Design Explorer در صورت بستن آن
    - Pdms آشنایی با اصطلاح CE در Pdms
    - ✓ نحوه Add کردن CE در ۳D View
    - 🖌 نحوه Remoe کردن CE از داخل ۳D View
    - 🖌 معرفی دکمه Add CE to Drawlist از Default Toolber
  - 🖌 معرفی دکمه Remove CE from Drawlist از Default Toolber
    - 🖌 معرفی Tool Tip
    - Can not add the World با مضمون : Error که آشنایی با Error
      - 🖌 نحوه کار دکمه Delete CE در Default Toolbar
        - کار با دکمه Walk to Draw list نحوه کار با دکمه 🕨
        - ۳D view نحوه نمایش آیزومتریک از مدل در ۳D view
  - نحوه Add کردن یک تجهیز به همراه پایپینگ های متصل به آن به صورت اتوماتیک 🗡
    - 🖌 نحوه کار دکمه Remove All From Draw list
    - 🖌 آشنایی با نحوه زوم کردن با استفاده از کیبورد و موس
- 🖌 آشنایی با اهمیت استفاده از دکمه وسط موس جهت قرار دادن مدل در مرکز صفحه به همراه مثال های متعدد
  - ک آشنایی با اصطلاحات Zoom In/Zoom Out
  - 🖌 نحوه Pan کردن مدل با استفاده از دکمه وسط موس
    - 🖌 نحوه Pan کردن مدل با استفاده از دکمه Pan

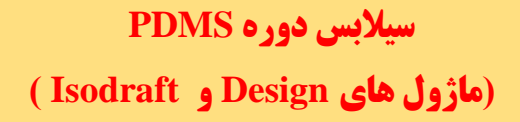

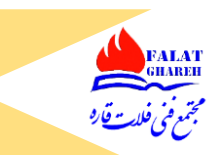

- Rotat نحوه Rotate کردن مدل با استفاده از دکمه 🕨
- 🖌 معرفی دکمه F8 جهت مشاهده مدل به صورت Wire Frame

## جلسه چهارم:

- ک آشنایی با Zoom Rectangle
- Zoom کردن با استفاده از دکمه های Page up و Zoom
  - 🖌 چرخاندن مدل با استفاده از Arrow Keys
- > Inift و Shift و Ctrl با دکمه های جهتی جهت چرخش سریع و آهسته
  - Center On Selection نحوه کار با دکمه 🤛
    - کر با دکمه Zoom to Selection نحوه کار با
      - نحوه Select كردن المان ها 🕨
      - نحوه از Select خارج کردن یک المان
  - نحوه سرچ کردن المان ها از روی نام آنها در پنجره Member
    - Limits CE and Options معرفی دکمه 🤌
  - 🖌 استفاده از دکمه Walk to draw list جهت رفرش کردن کارت گرافیک
- ✓ نحوه نمایش محورهای مختصات در صفحه D View از طریق دکمه World Axes
  - 🖌 معرفی Pipe Rack سایت Stabilizer
  - 🖌 استفاده از Plan جهت نمایش انواع پلان های مدل
  - ✓ معرفی دکمه F7 و گزینه های آن شامل: eye و Model
  - 🖌 استفاده از دستور Look جهت مشاهده به مدل از سمت جهت دلخواه

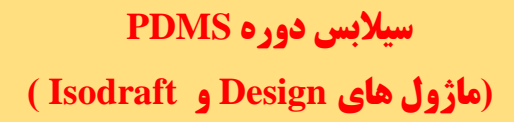

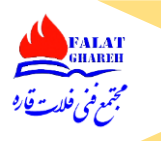

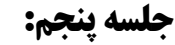

- 🖌 مروری بر جلسات قبلی
- 🖌 معرفی Application های ماژول Design
- 🗡 آشنایی با Application های مختلف از نظر تغییرات در منوهای نرم افزار
  - 🖌 معرفی Application های زیر مجموعه Application
- معرفی ASL Application جهت مدلسازی نردبان- پلکان و Platform
  - 🖌 معرفی MDS Application
  - Application بررسی نمونه ای تولبار های اختصاصی هر Application
- 🖌 بررسی Tool bar های ماژول Design در قسمت General Application
  - ا آشنایی با قابلیت ها و نحوه کار با History Tool bar
- نحوه سرچ کردن المان ها از روی نام آنها با استفاده از History Tool bar آشنایی با قابلیت ها و نحوه کار با
  Model Editor Tool bar
  - ✓ آشنایی اولیه جهت کار کردن با دکمه Undo و Model Editor
    - ک آشنایی با قابلیت ها و نحوه کار با Utilities Tool bar
      - ک آشنایی اولیه با دکمه Measure Distance
        - ک نحوه کار با دکمه Define Axes
    - ک آشنایی با قابلیت ها و نحوه کار با Default Tool bar
      - 🖌 معرفی دکمه Save Work
        - 🖌 معرفي دستور List
      - نحوه Delete كردن المان ها 🕨
      - 🖌 کاربردهای دکمه Get work

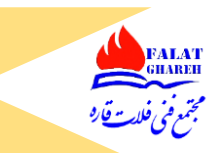

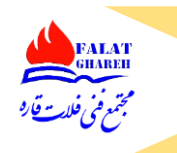

- Get work نحوه برقرار کردن ارتباط بین دو ماژول باز شده از طریق Get work
- ✓ آشنایی با مفهم Claim List و نحوه Claim کردن و Un claim کردن المان ها و نقش Get work
  - Expunge آشنایی با مفهوم

### جلسه ششم:

- 🖌 مقدمه ای بر مدلسازی تجهیزات
- وارد شدن به Equipment Application جهت شروع مدلسازی 🕨
  - Site طريقه ساختن سطح
  - Name must not contain spaces بررسی پیغام خطای 🕨
    - 🕨 بررسی ساختاری اسمی در PDMS
      - Zone طريقه ساختن سطح
    - کریقه ساختن سطح Equipment
    - 🖌 معرفی مفهوم WRT و نحوه تععین آن
    - ✓ نحوه تشخیص نقطه (0,0,0) در محیط Pdms
    - ک توضیحات درباره ساخت سطح Sub equipment
- > Equipment و آشنایی اولیه با آنها و نقششان در ساخت Equipment
- ✓ بررسی Help نرم افزار درباره مدلسازی Equipment و Primitive های زیر مجموعه آن
  - ✓ نحوه ساخت Cylinder و آشنایی با Attribute های آن
    - 🖌 مدلسازی یک نمونه تجهیز به عنوان مثال
  - 🖌 نحوه کار با قسمت rotate در حین مدلسازی Primitive ها
    - 🖌 نحوه ساخت Dish و آشنایی با Attribute های آن
    - 🖌 نحوه ساخت Box و آشنایی با Attribute های آن

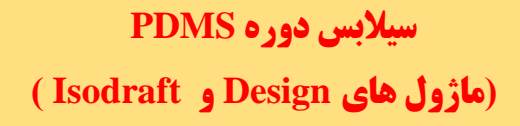

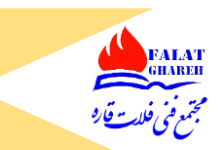

- 🖌 آشنایی با P-Point های هر Primitive
- 🖌 آشنایی با قسمت Setting و نحوه نمایش تمامی P-Point های primitive ها
  - origin Point معرفی
  - حنین المان Active و طریقه تغییر رنگ آنها Active و مریقه تغییر رنگ آنها
  - 🖌 آشنایی با نحوه کار با دستور ID Point -> Primitive -> ID Point ->
    - Pdms طریقه خارج شدن از حالت Lock شدن پنجره
      - 🖌 نحوه ساخت Box و آشنایی با Attribute های آن
        - position -> Move نحوه کار کردن با دستور Move
    - 🖌 نحوه کپی گرفتن از طریق دستور Offset -> Copy -> Offset
      - ✓ نحوه مدل سازی نازل از طریق دستور Create -> Nozzle
        - 🖌 لزوم اسم دادن به نازل ها در حین مدلسازی با ذکر مثال
  - ۶ آشنایی با Attribute های اصلی نازل شامل Height و Specification
    - 🖌 انجام مثال از ابتدا تا انتهای مدلسازی یک تجهیز نمونه

#### جلسه هفتم:

- 🖌 بررسی دقیق تر Knuckle Radius در حین مدلسازی Dish
- 🖌 بررسی دکمه Navigate to Element جهت انتخاب المان های جز یک تجهیز
  - 🖌 بررسی دستور Measure Distance جهت اندازه گیری
- A معرفی تولبار Positioning Control و تنظیمات بهینه آن جهت اندازه گیری های متنوع
  - 🖌 آموزش اندازه زدن فاصله بین دو لوله از یکدیگر
  - 🖌 آموزش اندازه زدن روی سطوح، گوشه ها و لبه ها
  - 🔪 تمرین جابجا کردن نازل مورد نظر روی تجهیز در جهات دلخواه

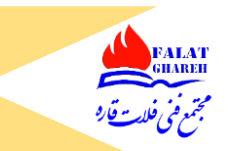

- آموزش دستور Orientate -> Rotate به همراه مثال های متعدد
- 🖌 استفاده از گزینه Cursor -> Design Point در دستور Rotate
  - Model Editor معرفی دستور بسیار کاربردی ک
- استفاده از Model Editor جهت جابجایی المان ها در راستاهای سه گانه و چرخاندن المان ها حول محور های سه گانه به همراه انجام مثال
  - CP Syntax Error بررسی پیغام 🕨
  - 🖌 نحوه تغییر محل استقرار محورهای Model Editor با روش های مختلف
  - 🖌 بررسی گزینه Align with feature در Model Editor با انجام مثال های متعدد
  - 🖌 بررسی گزینه Offset from feature در Model Editor با انجام مثال های متعدد
    - 🖌 بررسی گزینه Snap to point در Model Editor با انجام مثال های متعدد
      - 🖌 بررسی گزینه Enter value در Model Editor با انجام مثال های متعدد
  - 🖌 بررسی گزینه Edit members of Equipment در Model Editor به همراه انجام مثال
    - 🖌 بررسی گزینه Exit Equipment Editor
      - 🖌 انجام مثال تکمیلی و کاربردی

#### جلسه هشتم:

- 🖌 شروع انجام عملی پروژه پایانی
  - 🖌 آشنایی با نقشه تجهیزات
- مدلسازی ۰ تا ۱۰۰ تجهیز ۱۰۱-E−۱۰ مربوط به Area 1
- ✓ استفاده از P-Point های Primitive ها جهت جا نمایی آنها از طریق پنجره Primitive
  - 🖌 مدلسازی Snout و معرفی Attribute های آن
  - 🖌 مدلسازی Cone و معرفی Attribute های آن

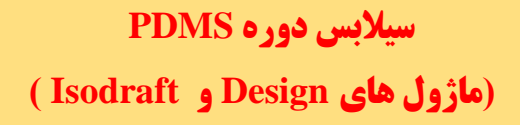

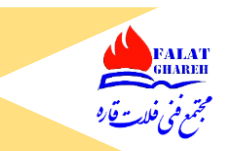

- Copy Mirror نحوه کپی گرفتن از المان ها با استفاده از دستور Copy Mirror
  - ک معرفی دستور Delete -> Identified ک
  - 🗡 معرفی دستور List و اجرای دستور روی لیست
  - معرفی دستور Modify -> Nozzle Attribute > ا
    - 🖌 معرفی دستور Create -> Copy -> Rotate 🗸

### جلسه نهم:

- ✓ مقدمه ای بر مدلسازی Paving و فونداسیون
- 🖌 بررسی مدرک Equipment Layout Drawing مربوط به پروژه
- 🖌 بررسی مدرک Foundation Location Drawing مربوط به پروژه
  - 🖌 بررسی Plot Plan پروژه
  - ۲۰۱-E-۱۰۱ بررسی نقشه مربوط به فونداسیون تجهیز ۱۰۱-E-۱۰
    - 🖌 بیان تفاوت های Paving و فونداسیون
- 🖌 بیان تفاوت مدلسازی Box وقتی زیر مجموعه تجهیز باشد یا زیر مجموعه استراکچر
  - مدلسازی Paving پروژه 🕨
  - 🖌 مدلسازی فونداسیون های تجهیز ۲۰۱–E-۱۰

### جلسه دهم:

- 🖊 انجام ادامه پروژه کلاسی
- قرار دادن فونداسیون مربوط به تجهیز ۱۰۱–E-۱۰ در جلسه قبلی در موقعیتش طبق نقشه فونداسیون
  تجهیزات با استفاده از دستور Explicitly at
  - 🔶 قرار دادن تجهیز شماره ۱۰۱-E-۱۰ بر روی فونداسیون ساخته شده

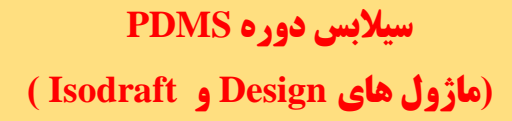

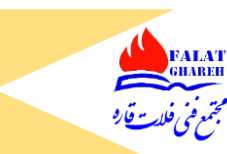

Relatively by جابجا کردن المان ها با استفاده از دستور Relatively by

### جلسه یازدهم:

- ۷ نحوه تعريف Direction های متفاوت در PDMS
- 🖌 انجام مثال: ساختن نمونه ای پلکان های گرد اطراف یک مخزن ذخیره
  - 🖌 معرفی دستور Copy Rotate در حین انجام مثال کاربردی
    - 🖌 معرفی دستور Copy Mirror و قابلیت های آن
- 🖌 معرفی دستور Modify -> Hierarchy -> Include جهت ویرایش ساختار درختی به صورت دلخواه
- 🖌 معرفی دستور Modify -> Hierarchy -> Reorder جهت ویرایش ساختار درختی به صورت دلخواه
  - ۰۱-E-۱۰۱ مدلسازی نازل های تجهیز شماره ۱۰۱-
    - Modify -> Attribute آشنایی با دستور 🗡
  - 🖌 نحوه تغییر Height نازل های ساخته شده قبلی
    - معرفی پنجرہ Command Window
      - 🖌 معرفی دستور
        - Q Att 🔶
  - 🖌 نحوه تغییر ارتفاع نازل از طریق دستور نوار فرمان
    - 🖌 معرفی دستور Modify -> Attribute 🖌
- Modify->Equipment تجهيز مورد نظرمان با استفاده از دستور Origin

## Origin->Id Point

معرفی دستور Modift -> Like -> Current Element ک

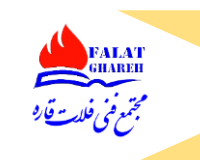

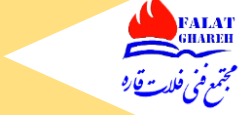

## جلسه دوازدهم:

- 🔶 مدلسازی تجهیزات با استفاده از Template های موجود در نرم افزار
- ✓ معرفی روش های Selection Table و Specification در دستور Standard Equipment
- معرفی دستور Modify -> Properties جهت ویرایش ابعاد و اندازه تجهیزات ساخته شده از طریق Template های موجود در نرم افزار
- ✓ انجام مثال های متعدد در زمینه ساخت تجهیزات مختلف از طریقTemplate های موجور در نرم افزار
  - نحوه ويرايش تجهيز استاندارد از طريق Model Editor
  - 🖌 مدلسازی پمپ های شماره P-101A و P-101B مربوط به پروژه پایانی
  - ✓ مدلسازی فونداسیون مربوط به پمپ خای شماره P-101A و P-101B
    - 🖌 طريقه Back Up گرفتن از مسير DB Listing >> DB Listing
    - pdms بررسی یک نمونه ماکروی خروجی گرفته شده از نرم افزار Pdms
  - نحوه فراخوانی ماکروهای ساخته شده از طریق نوار فرمان و منو و بررسی خطاهای احتمالی
    طریقه ساختن سایت، Zone و تجهیزات از طریق نوار فرمان

### جلسه سيزدهم:

- ک ساختن تجهیز با روش Utilities
- مقایسه روش های Standrad ، Utilities و روش Primitive ها در ساختن تجهیزات earrow
  - 🖌 ساختن تجهيز شماره ١٠١-٧-١٠ مربوط به پروژه
    - ک مدلسازی احجام Negative
  - 🗡 تکمیل کردن مدل پمپ شماره P-101A با استفاده از احجام Negative
    - 🖌 مدلسازی Circular torus
  - 🗡 مدلسازی فونداسیون ۸ ضلعی مربوط به پروژه و قرار دادن آن روی موقعیت پروژه

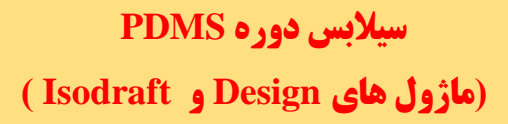

- 🖌 معرفي نحوه ساختن Extrusion
  - نحوه ويرايش Extrusion

## جلسه چهاردهم:

- 🖌 مدلسازی جادہ ھا
- Rectangular torus مدلسازی 🕨
- ک مدلسازی تیرآهن و ستون در Beams & Columns Application ک
  - 🖌 مدلسازی بادبند
  - 🖌 آشنایی با نحوه مدلسازی سازه های Regular
    - 🖌 شروع مدلسازی پایپینگ
  - ک مدلسازی ۳ تجهیز نمونه از طریق روش Standard Equipment
    - ۲ail و Haed و Haed و Tail
    - Forward و Backward و Forward
      - Piping Component آشنایی با پنجره
    - First member و First Member
    - 🖌 آشنایی با Error های مرسوم در حین مدلسازی پایپینگ

## جلسه يانزدهم:

- ✓ نحوه ساختن Pipe و Branch
- Piping Component ها در پنجره Piping Class
  - 🖌 معرفی مسیر Choose Options > معرفی مسیر
    - 🖌 انجام یک مثال کاربردی

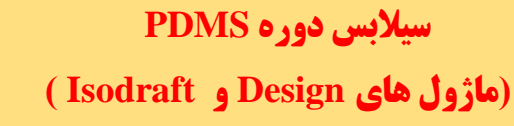

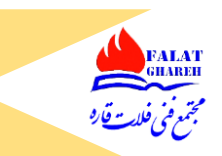

Piping Component معرفی کامل تمامی گزینه های موجود در پنجره

### جلسه شانزدهم:

- 🖌 مدلسازی لوپ
- کم و زیاد کردن عرض و عمق لوپ از طریق Model editor
  - Pipe work معرفی کردن امکانات تولبار
    - 🖌 معرفی مسیر Connect -> Branch
- Piping بررسی پیغام های خطای پر تکرار در حین مدلسازی Piping
  - 🖌 انجام مثال های کاربردی و متعدد
  - 🖌 آشنایی با نحوه مدلسازی ردیوسر نا هم مرکز Top Flat
    - 🖌 نحوه تغییر به یکباره سایز یک Branch
    - Modify -> Branch -> Explicit آشنایی با دستور 🕨
      - 🖌 آشنایی کامل با کلیه روش های مدلسازی پایپینگ

### جلسه هفدهم:

#### جلسه هجدهم:

✓ نحوه تهيه Bolt MTO

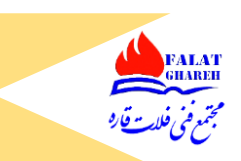

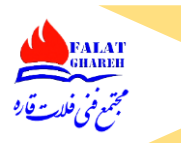

- ✓ آشنایی با مدلسازی Vent و Drain در سیستم های پایپینگ از طریق مدلسازی Olet ها
- ✓ طریقه تشخیص Head و Tail یک برنچ و تعویض محل قرار گیری Head و Tail در صورت نیاز
  - Pdms نحوه فراخوانی انواع ماکروها در
  - ک آشنایی با دستور Position -> Branch -> General
    - 🖌 انجام مثال های متعدد و کاربردی

## جلسه نوزدهم:

- 🖌 طریقه مدلسازی یک تک لوله ۶ متری
- No Pipes Have been processed Successfully بررسی پیغام 🕨
  - 🗡 بررسی ده خطای متداولی که در حین مدلسازی اتفاق می افتد
    - 🖌 طریقه مدلسازی انشهابات Pipe to pipe
      - 🖌 طریقه مدلسازی لوله های شیب دار
- 🖌 آشنایی کامل با ASL Application و مدلسازی انواع پلکان، نردبان و پلت فورم

## جلسه بيستم:

- مدلسازی Penetration
- 🖌 مدلسازی انواع پست و Hand rail
  - 🖌 نحوه کار با دستور Drag
- ۲۰ بررسی انواع Clash و نحوه Clash گیری در نرم افزار
- مدلسازی ساپورت ها در مدل و قرار دادن Attachment
  - 🖌 نحوه MTO گرفتن از ساپورت ها

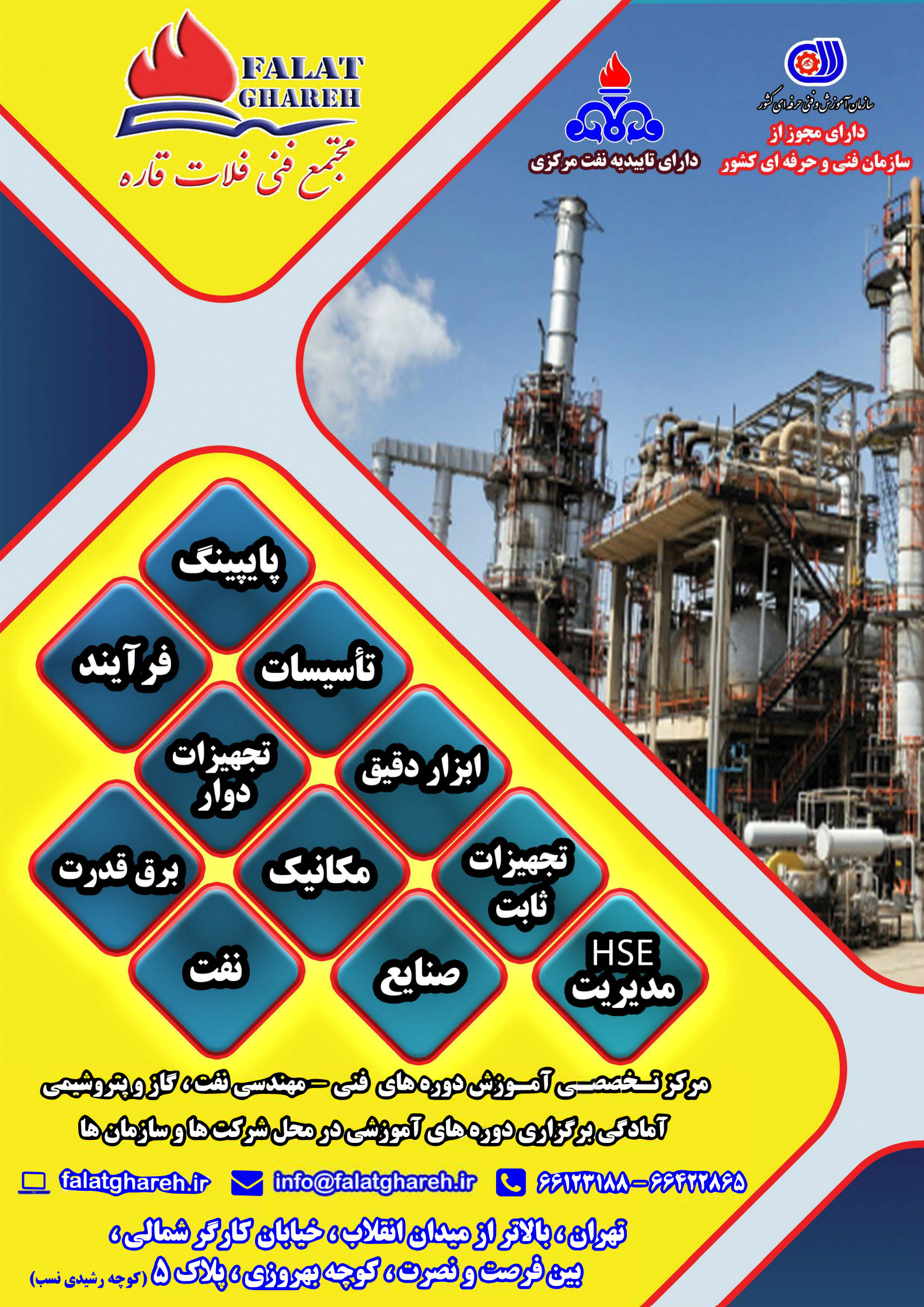